| 致    | EPSON 愛用者                         |
|------|-----------------------------------|
| 文件來源 | EPSON 客服中心                        |
| 主題敘述 | 商用傳真複合機 EPSON WF-2631 - 卡紙錯誤的排除方式 |

適用機型:商用傳真複合機

(以WF-2631為例)

內容說明:針對商用傳真複合機EPSON WF-2631出現夾紙錯誤或Paper Jam的 訊息排除夾紙。

## 【清除後方進紙夾紙】

<步驟一>依下圖方式清除夾紙

注意事項:請小心清除夾紙。若猛烈拉出紙張,可能會使印表機損壞。

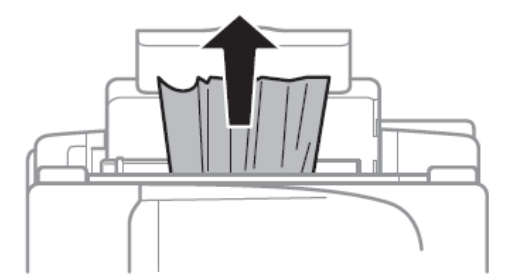

## 【清除印表機內部夾紙】

<步驟一>

在文件上蓋闔上的情況下,打開掃描單元。

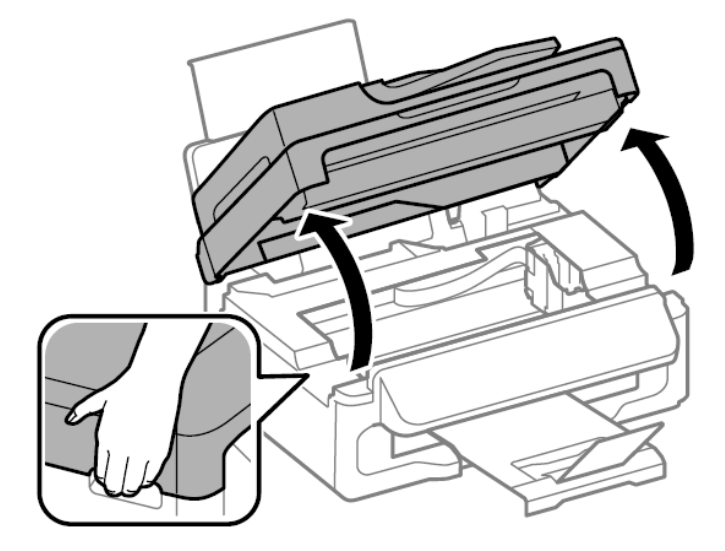

<步驟二>

清除夾紙。

注意事項:請小心清除夾紙。若猛烈拉出紙張,可能會使印表機損壞。

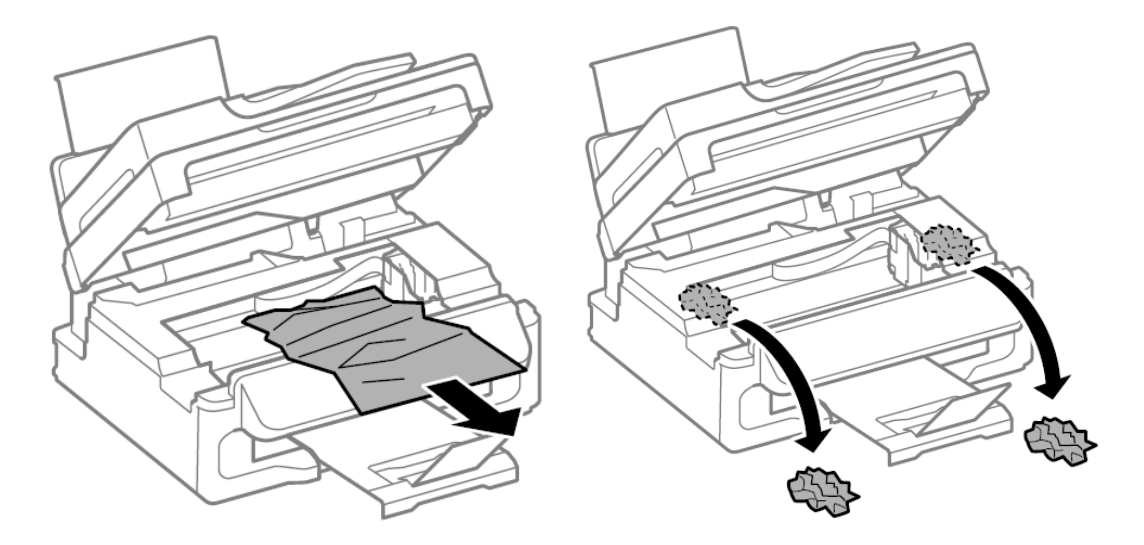

注意事項:請勿觸碰印表機內的白色排線或半透明零件,以免造成故障。

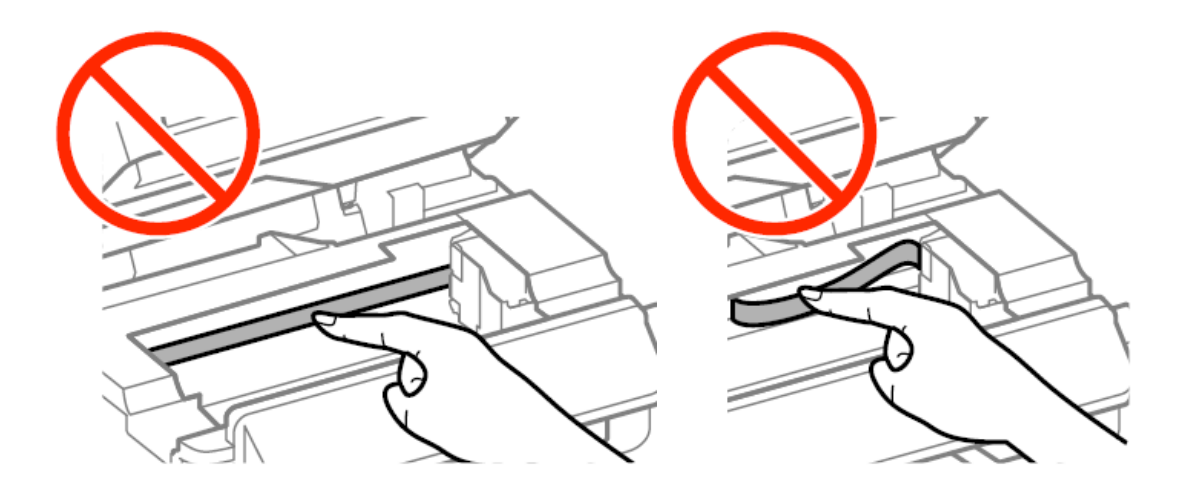

<步驟三>

闔上掃描單元。

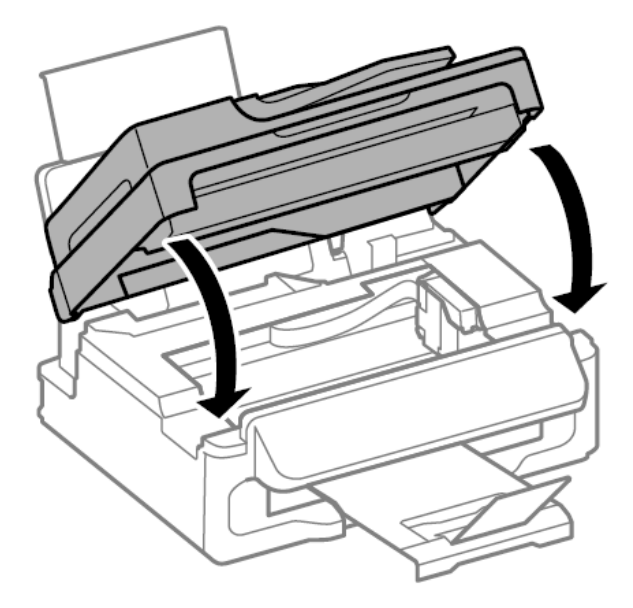

## 【清除ADF夾紙】

<步驟一>

打開ADF護蓋

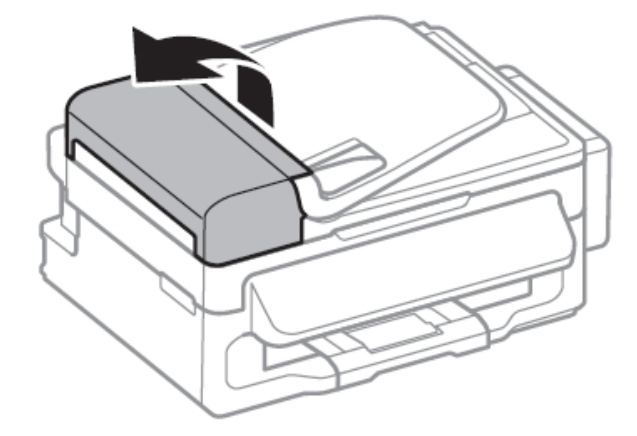

<步驟二>

清除夾紙。

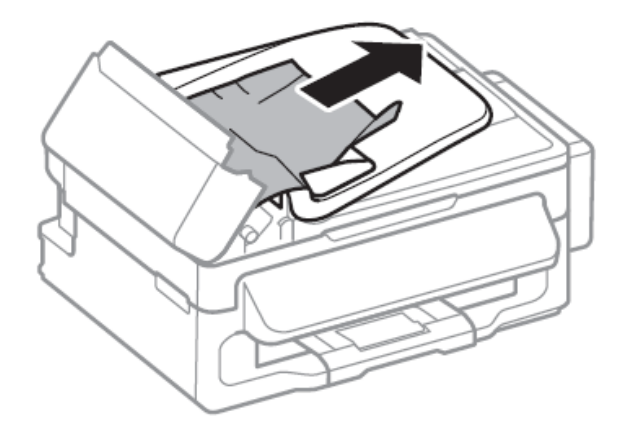

## 打開ADF

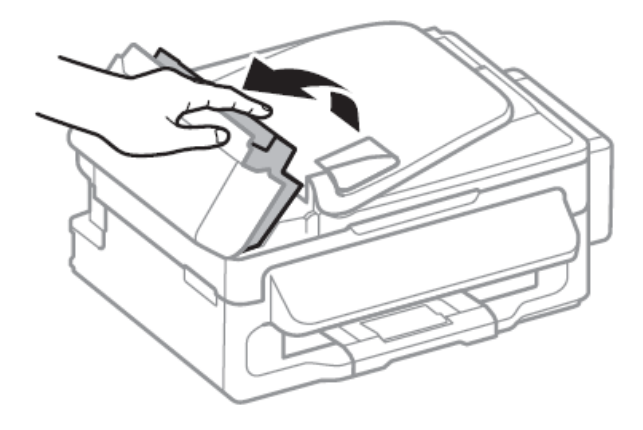

<步驟四>

清除夾紙。

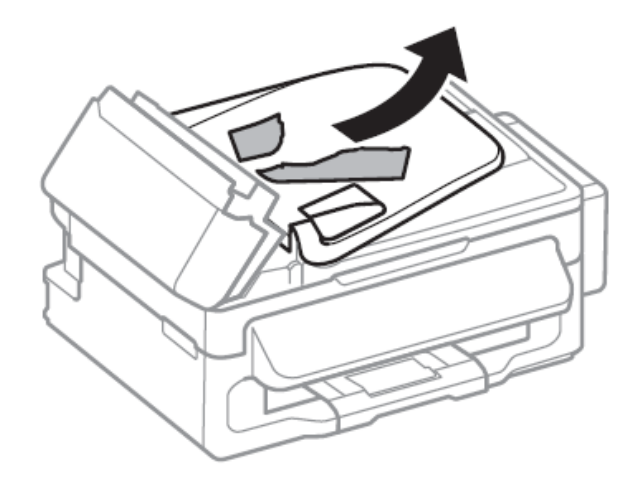

掀起ADF進紙托盤,然後取出夾紙。

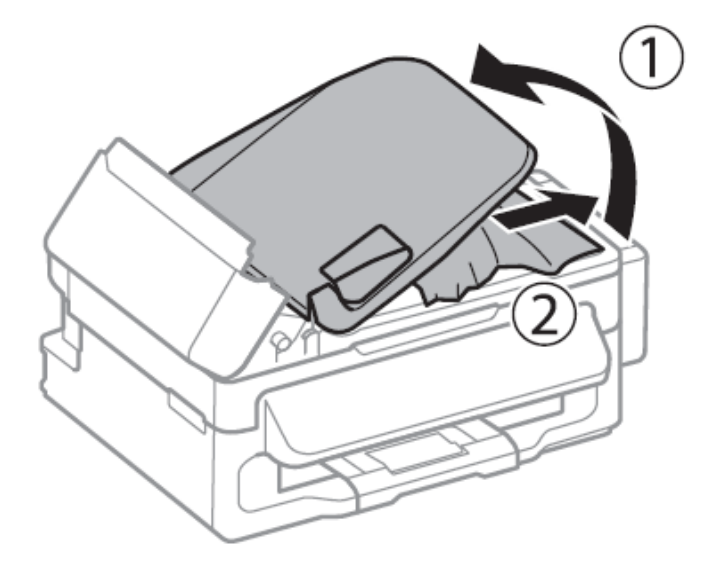

<步驟六>

闔上ADF護蓋。

<步驟七>

取出卡紙後·若仍顯示卡紙·可將印表機關機並拔除電源後·讓印表機重新過電; 若重開機後仍無法排除·建議送回就近服務站檢測·提供全省維修中心據點予您 參考。

EPSON 原廠維修中心: <u>http://www.tekcare.com.tw/branchMap.page</u>